## ATTIVARE L'ACCOUNT G SUITE PER LO STUDENTE

TUTORIAL PER LE FAMIGLIE

1. All'indirizzo email indicato al rappresentante o al docente, riceverete una comunicazione da parte di "The G Suite Team". La procedura di invio delle credenziali può avvenire in modo diverso quindi non necessariamente l'oggetto della mail sarà lo stesso di quello in figura.

The G Suite Team

La password del tuo account Google per Istituto Co... Oggi 20:11

2. All'apertura del messaggio vi sarà richiesto, a tutela della vostra privacy, di reimpostare la password temporanea assegnata dall'amministratore. Fate attenzione al fatto che il link di reimpostazione scade dopo 48 ore, trascorse le quali sarà necessario riavviare la procedura. L'amministratore ha reimpostato la password del tuo account Google per Istituto Comprensivo Ferraris.

Fai clic su **Reimposta password** qui sotto per impostare una nuova password. Per proteggere il tuo account, segui queste linee guida relative alle password.

Reimposta password

Per la tua sicurezza, il link per la reimpostazione della password scade dopo 48 ore. Successivamente, contatta l'amministratore per la password.

Fare clic su [Reimposta password].

3. Inserite e scrivete per conferma una password a vostra scelta di almeno otto caratteri. Tenete presente che il sistema rifiuterà password considerate troppo semplici e, quindi, insicure. Cliccando su [Cambia password], la configurazione del nuovo account sarà completata.

Prendete nota delle credenziali (indirizzo e password) e conservatele.

NOTE:

 L'account G Suite così attivato non è necessario per accedere ai "Meet", le videoconferenze con tra prof e classe. Per accedere a una videoconferenza è sufficiente cliccare sul link comunicato, senza che sia necessario utilizzare alcuna email.

Se, una volta cliccato sul link, si dovessero riscontrare problemi, è inutile cercare di accedere con l'account appena creato. Piuttosto procedete all'installazione del browser Google Chrome.

 L'account G Suite risulterà utile, di contro, una volta che i prof (per ora ci si riferisce alla Scuola secondaria) avranno completato la formazione delle Google Classroom. Una volta che queste ultime saranno state popolate, utilizzando queste credenziali sarà possibile interagire, scambiare materiali e usare altre utilità di didattica a distanza bypassando il Registro elettronico.

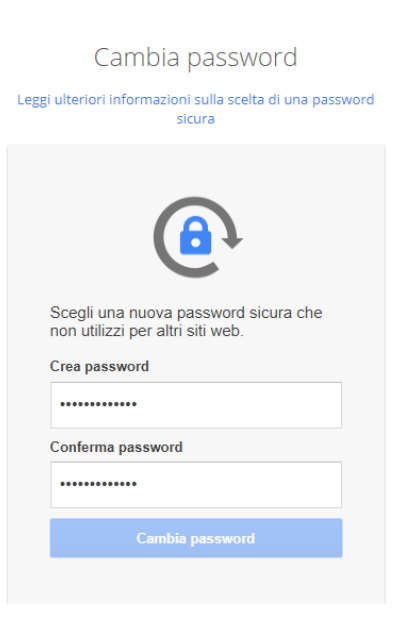